Use MIS AccountCredentials on this given link <u>https://mis.svnit.ac.in/SVELECTION/default.aspx</u>

• **<u>Election Nomination</u>**: Students can fill the nomination for the post from their MIS Login.

## Path: Academic->Election->Election Nomination

| 0 | ACADEMIC <del>-</del> |    |                     |  |
|---|-----------------------|----|---------------------|--|
|   | election              | ÷  | Election Nomination |  |
|   |                       | Ne | VOTING              |  |

Figure –path of Election Nomination Menu

- 1. Select **Election Year** and **application form for the post of** then click on submit button and download the PDF copy of the online filled nomination form and submit it to **scelection@svnit.ac.in** through your official e-mail ID of the Institute.
- Nominations will be rejected and omitted from the final nomination if any student failed to e-mail the PDF copy of online filled nomination form or used any other email ID for submission to scelection@svnit.ac.in

| lection Nomination Approva                                                                             | d.                                                                                                    |                                                                               |                                     |                       |          |                      |
|----------------------------------------------------------------------------------------------------|----------------------------------------------------------------------------------------------------|-------------------------------------------------------------------------------|-------------------------------------|-----------------------|----------|----------------------|
| Election Year : *APPLICATI                                                                             |                                                                                                    | *APPLICATION                                                                  | ON FORM FOR THE POST OF:            |                       |          |                      |
| 2021-2022                                                                                              | ~                                                                                                    | Executive                                                                     | Wing - Student                      | General Secretary 🛛 🗸 |          |                      |
| Name of the applicant : SARDE BHAGYASHRI VIVEKANAND                                                    |                                                                                                    |                                                                               | Degree : Ph.D                       |                       |          |                      |
| Father Name : VIVEKANAND                                                                               |                                                                                                    |                                                                               | Branch : Ph. D APPLIED MECHANICS    |                       |          | A.                   |
| Admission No: DS17AM001                                                                                |                                                                                                    |                                                                               | SGPA : 9.33                         |                       |          |                      |
| CGPA : 9.33                                                                                            |                                                                                                    |                                                                               |                                     |                       |          |                      |
| Hostel Name :                                                                                          | Whether a                                                                                                    | ny indisciplinary                                                             | ary action was                      | * Contact No :        | * E-mail | :                    |
| RAMAN BHAVAN                                                                                           | Ves                                                                                                    | ainst you? :<br>No                                                            |                                     | 8855089702            | sarde    | bhagyashri2@gmail.co |
| Declaration:                                                                                           |                                                                                                    |                                                                               |                                     |                       |          |                      |
| l hereby declare that the partic<br>true and correct to the best of<br>information given is found fals | ulars given as above in t<br>my knowledge and belie<br>e, I shall have no right to<br>the institute authority wi<br>my nomination. | he application f<br>f. Later on, if an<br>appeal against<br>Il be final and b | orm are<br>y<br>it and<br>inding to |                       |          |                      |
| decision whatsoever taken by t<br>me, leading to cancellation of r                                     |                                                                                                    |                                                                               |                                     |                       |          |                      |